# Zoom のご利用方法

必要な機材

スマホ/タブレット (iPhone/iPad/Android) の場合

スマホ/タブレットのみでご利用いただくことができます。

パソコンの場合

カメラとマイクが内蔵されているパソコンであれば、そのパソコンだけでご利用いただくことができま す。

カメラやマイクが内蔵されていないパソコンの場合は、別途カメラやマイクをご用意ください。また、ス マホをカメラ/マイクの代わりにする「iVCam」というアプリがありますので、そちらをご利用いただく 方法もあります。

iVCam の使い方等は以下のホームページをご参照ください。

https://tokusengai.com/\_ct/17359508

## Zoom アプリのインストール

#### iPhone/iPad の場合

- · AppStore アプリを起動します。
- ・ 画面右下の「検索」をタップします。
- 「zoom」のキーワードで検索します。
- ・「ZOOM Cloud Meetings」のアプリをインストールします。

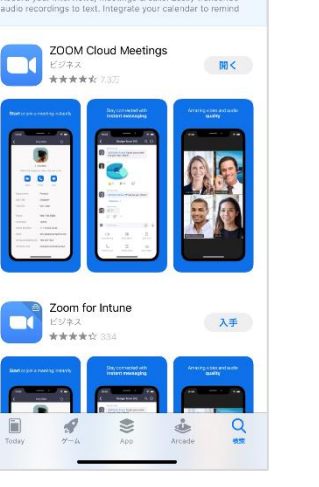

入手

◎ キャンセル

8:31 7

Q zoom

Interview & Meeting Recor

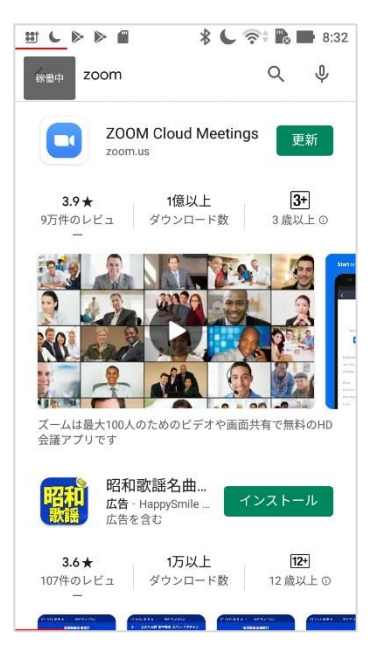

#### Android の場合

- ・ Play ストアアプリを起動します。
- ・ 画面上端の検索欄に「zoom」のキーワードを入力して検索します。
- ・「ZOOM Cloud Meetings」のアプリをインストールします。

Windows パソコンの場合

- ・以下のアドレスに接続します。
   https://zoom.us/client/latest/ZoomInstaller.exe
- ・ 画面最下部に「ZoomInstaller について行う操作を選んでください」と表示された場合は、「実行」 ボ タンをクリックします。
- ファイルを保存する状態になった場合は、ファイルを保存し、そのファイルのアイコンをダブルク
   リックして、インストールプログラムを実行します。

### ミーティングへの参加

- ・ iPhone/iPad の場合
- ご予約の時間近くになりましたら、お申込みの
   際に本学からお送りしたメールを開き、「Zoom
   ミーティングに参加する」の後に表示されるリンクをタップします。
- 名前の入力のメッセージが表示されたら、ご自分のお名前を入力します。
- カメラ等の利用の許可を求めるメッセージが 表示されたら、許可します。
- 「ビデオプレビュー」の画面になったら「ビデ オ付きで参加」をタップします。
- こちらが接続を許可するまでお待ちください。
- 「他のユーザーの音声を聞くにはオーディオ に参加してください」と表示されたら「インタ ーネットを使用した通話」をタップします。

<u>Android</u> の場合

- ご予約の時間近くになりましたら、お申込みの際に本学からお送りしたメールを開き、「Zoom ミーティングに参加する」の後に表示されるリンクを タップします。
- 「アプリで開く」の表示が出たら「Zoom」をタップし、「常時」をタップ します。
- ・ 名前の入力のメッセージが表示されたら、ご自分のお名前を入力します。
- こちらが接続を許可するまでお待ちください。
- カメラ等の利用の許可を求めるメッセージが表示されたら、許可します。
- 「デバイスオーディオを介して通話」の画面になったら、その部分をタップします。
- ・ 画面左下のビデオのマークが赤くなっている場合は、「ビデオの開始」をタップします。

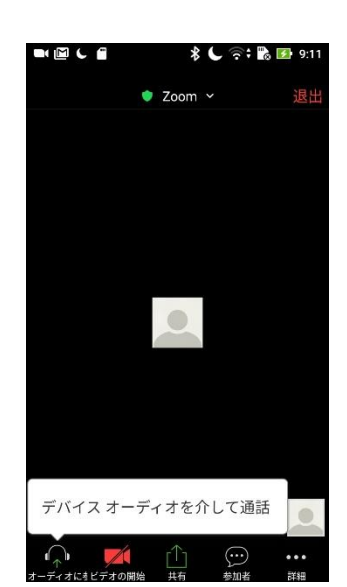

他のユーザーの音声を聞くには オーディオに参加してください

キャンセル

ターネットを使用した通話

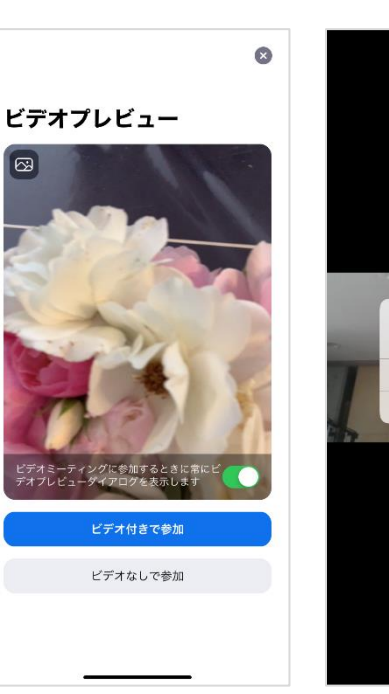

パソコンの場合

- ご予約の時間近くになりましたら、お申込みの際に本 学からお送りしたメールを開き、「Zoom ミーティング に参加する」の後に表示されるリンクをクリックしま す。
- 「コンピューターでオーディオに参加」の画面が表示 されたら、「コンピューターでオーディオに参加」のボ タンをクリックします。
- ・「Zoom ミーティング」の画面が開きます。
- ・ 画面左下の方のマイクのアイコンに斜線が入っている
   場合は、そのアイコンをクリックして、マイクをオンに
   します。

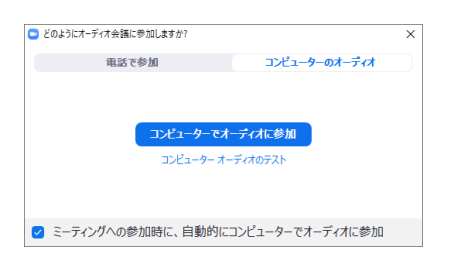

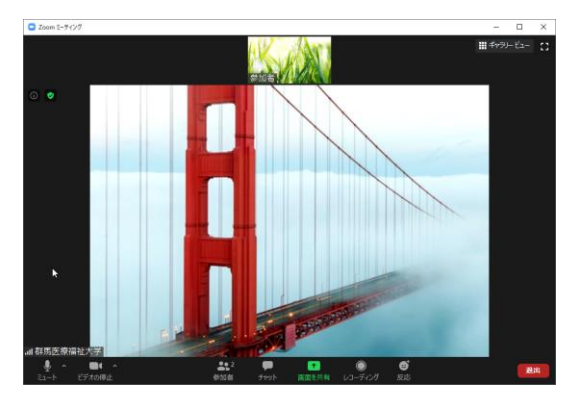